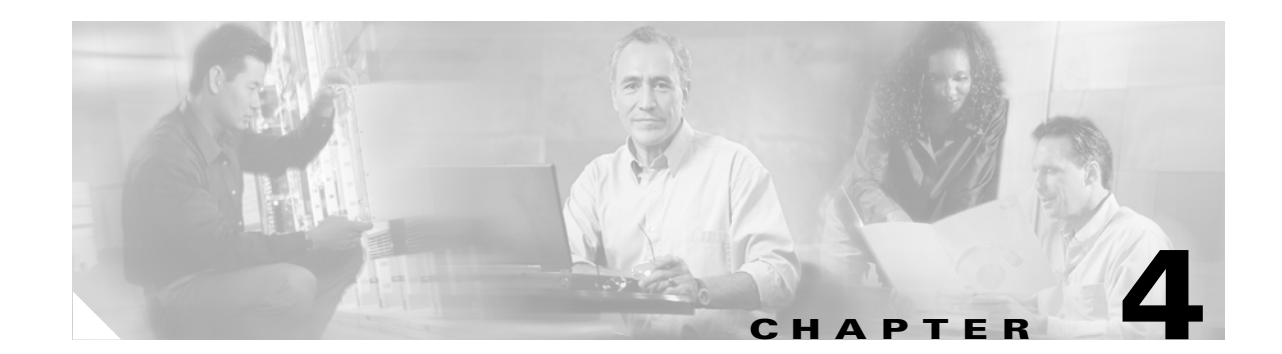

# **Administering the Network Analysis Module**

How you administer the NAM on your Catalyst 6500 series switch, Catalyst 6000 series switch, or Cisco 7600 series router depends on whether you are using the Cisco IOS software or the Catalyst operating system software. Several NAM administration tasks are common to either operating system.

These sections describe how to administer the NAM from the CLI for each operating system:

- Cisco IOS Software, page 4-1
- Catalyst Operating System Software, page 4-11

When you complete administering the software-dependent attributes for the NAM, you can configure the software-independent NAM attributes. For more information, see the "Operating-System-Independent NAM Administration" procedure on page 4-20.

# **Cisco IOS Software**

You can perform these various administrative tasks on the NAM with Cisco IOS software:

- Logging In to the NAM with Cisco IOS Software, page 4-1
- Changing the NAM CLI Passwords with Cisco IOS Software, page 4-3
- Resetting the NAM with Cisco IOS Software, page 4-4
- Upgrading the NAM Software with Cisco IOS Software, page 4-5
- Configuring Mini-RMON with Cisco IOS Software, page 4-11

### Logging In to the NAM with Cisco IOS Software

The NAM has two user levels with different access privileges:

- Guest—Read-only CLI access (default password is guest)
- Root—Full read-write access (default password is cisco)

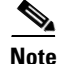

The root account uses the # prompt; the guest account uses the > prompt. The default root and guest passwords for the maintenance image is **cisco** if the NAM is the WS-SVC-NAM-1 or WS-SVC-NAM-2 module.

Table 4-1 shows the user levels and passwords for the NAM.

| Table 4-1 INAIVI Users and Passwords |
|--------------------------------------|
|--------------------------------------|

| Module                       | Application Image (located on the hard disk) |          | Maintenance Image (located on the compact flash) |          |  |
|------------------------------|----------------------------------------------|----------|--------------------------------------------------|----------|--|
| WS-SVC-NAM-1<br>WS-SVC-NAM-2 | User                                         | Password | User                                             | Password |  |
|                              | root                                         | root     | root                                             | cisco    |  |
|                              | guest                                        | guest    | guest                                            | cisco    |  |

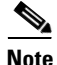

The guest account in the NAM maintenance image has all read and all write privileges.

When you boot into either the application image or the maintenance image and set up IP information, that information is synchronized between the images. If you change passwords, that information is not synchronized between the images and is not reflected on the unchanged image.

To allow remote Telnet sessions, use the **exsession on** command. SSH can also be used to log into the NAM. You must install the crypto patch to use this feature. To enable SSH on the NAM, use the **exsession on ssh** command.

To log in to the NAM, follow these steps:

- **Step 1** Log in to the switch using the Telnet connection or the console port connection.
- **Step 2** At the CLI prompt, establish a console session with the NAM using the **session slot** *slot\_number* **processor 1** command, as follows:

```
Router# session slot 8 processor 1
The default escape character is Ctrl-^, then x.
You can also type 'exit' at the remote prompt to end the session
Trying 127.0.0.81 ... Open
```

Cisco Network Analysis Module (WS-SVC-NAM-1)

- **Step 3** At the NAM login prompt, type **root** to log in as the root user or **guest** to log in as a guest user. login: **root**
- **Step 4** At the password prompt, enter the password for the account. The default password for the root account is "root" and the default password for the guest account is "guest."

Password:

After a successful login, the command line prompt appears as follows:

```
Network Analysis Module (WS-SVC-NAM-1) Console, 2.1(1)
Copyright (c) 1999, 2000, 2001 by cisco Systems, Inc.
```

WARNING! Default password has not been changed!

root@localhost#

# Changing the NAM CLI Passwords with Cisco IOS Software

If you have not changed the password from the factory-set default, a warning message displays when you log in to the NAM.

You can use the web application on the local database. If the administrator is unknown, you can use the CLI to remove the local web users from the web user database with the **rmwebusers** command.

```
<u>Note</u>
```

New passwords must be at least six characters in length and may include uppercase and lowercase letters, numbers, and punctuation marks.

Note

For the WS-SVC-NAM-1 and WS-SVC-NAM-2 module, if the NAM maintenance image passwords are lost for the root or guest account, the maintenance image must be upgraded. After the upgrade, the passwords are set to the default. See Table 4-1 on page 4-2 or Table 4-4 on page 4-12.

To change the password, follow these steps while you are logged in to the root account on the NAM:

#### **Step 1** Enter this command as follows:

root@localhost# password username

To change the root password, make a Telnet connection to the NAM and then use the **password root** command.

To change the guest password, make a Telnet connection to the NAM and then use the **password guest** command.

**Step 2** Enter the new password as follows:

Changing password for user root New UNIX password:

#### **Step 3** Enter the new password again as follows:

Retype new UNIX password: passwd: all authentication tokens updated successfully

This example shows how to set the password for the root account:

root@localhost# password root Changing password for user root New UNIX password: Retype new UNIX password: passwd: all authentication tokens updated successfully

If you forget or lose the password, you can enter the **clear module pc-module** *module-number* **password** command from the switch CLI to restore the password for the root account to root and the guest account to guest on the application image.

### **Resetting the NAM with Cisco IOS Software**

If you cannot reach the NAM through the CLI or an external Telnet session, enter the **hw-module module** *module\_number* **reset** command to reset and reboot the NAM. The reset process requires several minutes.

When the NAM initially boots, by default it runs a partial memory test. To perform a full memory test, use the **mem-test-full** keyword in the **hw-module** *module module\_number* **reset** *device:partition* **mem-test-full** command. This command is specific to Cisco IOS software and is not available in Catalyst operating system software.

For information on Catalyst operating system software, see the "Resetting the NAM with Catalyst Operating System Software" section on page 4-15.

When you next reset the NAM, the full memory test runs. A full memory test takes more time to complete than a partial memory test.

You can also use the **hw-module** module module\_number **mem-test-full** command to run a memory test. This example shows a full memory test for module 5:

Router(config) # hw-module module 5 boot-device mem-test-full

To reset the module and boot the NAM in the application image, use the **hw-module module** *slot* **reset hdd:1** [mem-test-full] command from the Cisco IOS CLI prompt.

The reset the module and boot the NAM in the maintenance image, use the **hw-module module** *slot* **reset cf:1** [mem-test-full] command from the Cisco IOS CLI prompt.

This example shows how to reset the NAM that is installed in slot 9 from the CLI:

```
Router# hw-module mod 9 reset cf:1 memtest-full
```

```
Proceed with reload of module? [confirm] y % reset issued for module 9
```

To enable a full memory test, use the **set boot device bootseq mod# mem-test-full** command. This example shows how to do a full memory test:

Console (enable) **set boot device cf:1 4 mem-test-full** Device BOOT variable = cf:1 Memory-test set to FULL Warning:Device list is not verified but still set in the boot string. Console> (enable) **show boot device 4** Device BOOT variable = cf:1 Memory-test set to FULL

When you next reset the NAM, the full memory test runs.

This example shows how to reset the partial memory test:

```
Console> (enable) set boot device cf:1 4
Device BOOT variable = cf:1
Memory-test set to PARTIAL
Warning:Device list is not verified but still set in the boot string.
Console> (enable)
Console> (enable) show boot device 4
Device BOOT variable = cf:1
Memory-test set to PARTIAL
```

# **Upgrading the NAM Software with Cisco IOS Software**

You can upgrade both the application software and the maintenance software. To upgrade the application software, see the Upgrading the NAM Application Software with Cisco IOS Software, page 4-5. To upgrade the maintenance software, see the "Upgrading the NAM Maintenance Software with Cisco IOS Software" section on page 4-8.

The NAM application and maintenance images are not interchangeable.

Table 4-2 lists the NAM image prefixes.

Table 4-2 NAM Image Prefixes

| Module       | Application Image | Maintenance Image |  |
|--------------|-------------------|-------------------|--|
| WS-SVC-NAM-1 | nam-app           | c6svc-nam-maint   |  |
| WS-SVC-NAM-2 | nam-app           | c6svc-nam-maint   |  |

### Upgrading the NAM Application Software with Cisco IOS Software

To upgrade the NAM application software, follow these steps:

- **Step 1** Copy the NAM application software image to a directory accessible to FTP.
- **Step 2** Log in to the switch through the console port or through a Telnet session.
- **Step 3** If the NAM is running in the maintenance image, go to Step 4. If the NAM is not running in the maintenance image, enter this command in privileged mode:

```
Router# hw-module module 9 reset cf:1
Device BOOT variable for reset = cf:1
Warning:Device list is not verified.
Proceed with reload of module? [confirm]
% reset issued for module 9
Router#
00:03:31:%SNMP-5-MODULETRAP:Module 9 [Down] Trap
00:03:31:SP:The PC in slot 9 is shutting down. Please wait ...
00:03:41:%SNMP-5-COLDSTART:SNMP agent on host R1 is undergoing a cold
start
00:03:46:SP:PC shutdown completed for module 9
00:03:46:%C6KPWR-SP-4-DISABLED:power to module in slot 9 set off (admin
request)
```

```
00:03:49:SP:Resetting module 9 ...

00:03:49:%C6KPWR-SP-4-ENABLED:power to module in slot 9 set on

00:05:53:%SNMP-5-MODULETRAP:Module 9 [Up] Trap

00:05:53:%DIAG-SP-6-BYPASS:Module 9:Online Diagnostics is Bypassed

00:05:53:%OIR-SP-6-INSCARD:Card inserted in slot 9, interfaces are now

online

Router#
```

Step 4 After the NAM is back online, establish a console session with the NAM and log in to the root account.

```
Router# session slot 9 proc 1
The default escape character is Ctrl-^, then x.
You can also type 'exit' at the remote prompt to end the session
Trying 127.0.0.91 ... Open
Cisco Network Analysis Module (WS-SVC-NAM-1)
Maintenance Partition
```

```
login:root
```

```
Password:
Network Analysis Module (WS-SVC-NAM-1) Console, 1.2(1a)m
Copyright (c) 1999, 2000, 2001 by cisco Systems, Inc.
```

#### **Step 5** Upgrade the NAM application software as follows:

```
root@localhost# upgrade ftp-url
```

where *ftp-url* is the FTP location and name of the NAM software image file

or

```
root@localhost# upgrade ftp-url --install
```

```
<u>Note</u>
```

The --install keyword clears and recreates all of the NAM partitions; this action is similar to restoring the factory-default state. If you use the --install keyword, the previously stored reports and data (if any) will be lost.

### 

**Note** If the FTP server does not allow anonymous users, use this syntax for the *ftp-url* value: ftp://user@host/absolute-path/filename. Enter your password when prompted.

- **Step 6** Follow the screen prompts during the upgrade.
- **Step 7** After completing the upgrade, log out of the NAM.
- **Step 8** Reset the NAM as follows:

```
Router# hw-module mod 9 reset
Device BOOT variable for reset =
Warning:Device list is not verified.
Proceed with reload of module? [confirm]
% reset issued for module 9
Router#
00:26:55:%SNMP-5-MODULETRAP:Module 9 [Down] Trap
00:26:55:SP:The PC in slot 8 is shutting down. Please wait ...
```

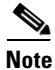

For optimal performance on the NAM, you must use an additional one-time reboot immediately after booting to the application partition after you upgrade the NAM software.

Step 9 (Optional) Verify the initial configuration after the NAM comes back online by logging into the NAM root account as follows:

root@localhost# show ip root@localhost# show snmp root@localhost# show version

This example shows how to upgrade the NAM application software:

```
root@localhost# hw-module module 7 reset cf:1
Device BOOT variable for reset = <cf:1>
Warning: Device list is not verified.
Proceed with reload of module?[confirm]
% reset issued for module 7
root@localhost# show mod
Mod Ports Card Type
                                             Model
                                                              Serial No.
 __ ____ ____
                                             WS-SVC-NAM-2
     8 Network Analysis Module
 2
                                                                SAD060301SS
                                            WS-SVC-NAM-2
 3
      8 Network Analysis Module
                                                               SAD060301SR
     2 Supervisor Engine 720 (Active)
                                            WS-SUP720-BASE
 5
                                                               SAD0813071R
                                           WS-SVC-NAM-2 SAD065002TK
WS-X6582-2PA JAB093000QE
 7
    8 Network Analysis Module (MP)
    0 2 port adapter Enhanced FlexWAN
  8
   48 48 port 10/100 mb RJ-45 ethernet
                                            WS-X6248-RJ-45 SAD03462861
  9
Mod MAC addresses
                                    Hw Fw
                                                     Sw
                                                                   Status

      2
      0003.feab.1180 to 0003.feab.1187
      3.0
      7.2(1)
      3.4(1a)

      3
      00e0.b0ff.33f8 to 00e0.b0ff.33ff
      0.101 Unknown
      Unknown

                                                                   Ok
                                                       Unknown
                                                                   PwrDown
   000d.2910.3f68 to 000d.2910.3f6b 3.1 7.7(1)
                                                      12.2(18)SXE2 Ok
  5
 5 000d.2910.3168 to 000d.2910.316b 3.1 /./(1) 12.2(18)SXE2 0k
7 0005.9a3b.9d10 to 0005.9a3b.9d17 1.0 7.2(1) 2.1(2)m 0k
  8 0013.800f.be10 to 0013.800f.be4f 2.0 12.2(18)SXE2 12.2(18)SXE2 0k
  9 0030.962c.6750 to 0030.962c.677f 1.1 4.2(0.24)VAI 8.5(0.46)ROC Ok
Mod Sub-Module
                             Model
                                                Serial
                                                           Hw
                                                                  Status
____ _____
 5 Policy Feature Card 3WS-F6K-PFC3ASAD081302ST2.25 MSFC3 DaughterboardWS-SUP720SAD081305DT2.2
                                                                   Ok
                                                                    Ok
Mod Online Diag Status
____ _____
 2 Pass
 3 Unknown
 5 Pass
 7 Pass
 8 Pass
  9 Pass
root@localhost# session slot 7 processor 1
The default escape character is Ctrl-^, then x.
You can also type 'exit' at the remote prompt to end the session
Trying 127.0.0.71 ... Open
Cisco Maintenance image
login: root
Password:
Maintenance image version: 2.1(2)
root@localhost# upgrade ftp://user@pc1//home/userdir/nam-app.3-5-0-10-Eng.bin.gz
Downloading the image. This may take several minutes...
```

Password for pc1: ftp://pc1//home/user/nam-app.3-5-0-10-Eng.bin.gz (74629K) [################################### 74629K | 10586.05K/s /tmp/upgrade.gz 76421024 bytes transferred in 7.05 sec (10585.89k/sec) Upgrade file ftp://pc1//home/user/nam-app.3-5-0-10-Eng.bin.gz is dow nloaded. Upgrading will wipe out the contents on the storage media. Do you want to proceed installing it [y|N]: **y** Proceeding with upgrade. Please do not interrupt. If the upgrade is interrupted or fails, boot into Maintenance image again and restart upgrade. Creating NAM application image file... Initializing the application image partition. This process may take several minutes... Applying the image, this process may take several minutes... Performing post install, please wait ... Application image upgrade complete. You can boot the image now. root@localhost# exit logout [Connection to 127.0.0.71 closed by foreign host] root@localhost# hw-module module 7 reset hdd:1 Device BOOT variable for reset = <hdd:1> Warning: Device list is not verified. Proceed with reload of module?[confirm] % reset issued for module 7 root@localhost#

#### Upgrading the NAM Maintenance Software with Cisco IOS Software

To upgrade the NAM maintenance software, follow these steps:

- **Step 1** Copy the NAM maintenance software image to a directory accessible to FTP.
- **Step 2** Log in to the switch through the console port or through a Telnet session.
- **Step 3** If the NAM is running in the application image, go to Step 5. If the NAM is not running in the application image, enter this command in the privileged mode:

```
Router# hw-module module 9 reset hdd:1
Device BOOT variable for reset = hdd:1
Warning:Device list is not verified.
Proceed with reload of module? [confirm]
% reset issued for module 9
Router#
00:31:11:%SNMP-5-MODULETRAP:Module 9 [Down] Trap
00:31:11:SP:The PC in slot 9 is shutting down. Please wait ...
00:31:25:SP:PC shutdown completed for module 9
00:31:25:%C6KPWR-SP-4-DISABLED:power to module in slot 9 set off (admin
request)
00:31:28:SP:Resetting module 9 ...
00:31:28:%C6KPWR-SP-4-ENABLED:power to module in slot 9 set on
00:33:26:%SNMP-5-MODULETRAP:Module 9 [Up] Trap
```

```
00:33:26:%DIAG-SP-6-BYPASS:Module 9:Online Diagnostics is Bypassed
00:33:26:%OIR-SP-6-INSCARD:Card inserted in slot 9, interfaces are now
online
```

- **Step 4** After the NAM is back online, establish a console session with the NAM and log in to the root account.
- **Step 5** Upgrade the NAM maintenance software as follows:

root@localhost# upgrade ftp-url

where *ftp-url* is the FTP location and name of the NAM software image file.

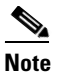

**e** If the FTP server does not allow anonymous users, use the following syntax for the *ftp-url* value: ftp://user@host/absolute-path/filename. Enter your password when prompted.

- **Step 6** Follow the screen prompts during the upgrade.
- **Step 7** After completing the upgrade, log out of the NAM.
- **Step 8** Boot into the maintenance image with this command to reset the NAM maintenance software:

```
Router# hw-module module 9 reset cf:1
Device BOOT variable for reset = cf:1
Warning:Device list is not verified.
```

Proceed with reload of module? [confirm] % reset issued for module 9

```
Router#
00:16:06:%SNMP-5-MODULETRAP:Module 9 [Down] Trap
00:16:06:SP:The PC in slot 9 is shutting down. Please wait ...
00:16:21:SP:PC shutdown completed for module 9
00:16:21:%C6KPWR-SP-4-DISABLED:power to module in slot 9 set off (admin
request)
00:16:24:SP:Resetting module 9 ...
00:16:24:%C6KPWR-SP-4-ENABLED:power to module in slot 9 set on
00:18:21:%SNMP-5-MODULETRAP:Module 9 [Up] Trap
00:18:21:%DIAG-SP-6-BYPASS:Module 9:Online Diagnostics is Bypassed
00:18:21:%OIR-SP-6-INSCARD:Card inserted in slot 9, interfaces are now
online
Router#
```

**Step 9** (Optional) Verify the initial configuration after the NAM comes back online by logging into the NAM root account as follows:

root@localhost# show ip

**Step 10** (Optional) Reboot into the application image as follows:

Router# hw-module module 9 reset

This example shows how to upgrade the NAM maintenance software:

```
Router#
Router# hw-module module 9 reset hdd:1
Device BOOT variable for reset = hdd:1
Warning:Device list is not verified.
Proceed with reload of module? [confirm]
% reset issued for module 9
Router#
```

00:31:11:%SNMP-5-MODULETRAP:Module 9 [Down] Trap 00:31:11:SP:The PC in slot 9 is shutting down. Please wait ... 00:31:25:SP:PC shutdown completed for module 9 00:31:25:%C6KPWR-SP-4-DISABLED:power to module in slot 9 set off (admin request) 00:31:28:SP:Resetting module 9 ... 00:31:28:%C6KPWR-SP-4-ENABLED:power to module in slot 9 set on 00:33:26:%SNMP-5-MODULETRAP:Module 9 [Up] Trap 00:33:26:%DIAG-SP-6-BYPASS:Module 9:Online Diagnostics is Bypassed 00:33:26:%OIR-SP-6-INSCARD:Card inserted in slot 9, interfaces are now online Router# Router# session slot 9 proc 1 The default escape character is Ctrl-^, then x. You can also type 'exit' at the remote prompt to end the session Trying 127.0.0.91 ... Open Cisco Network Analysis Module (WS-SVC-NAM-2) login: root Password: Cisco Network Analysis Module (WS-SVC-NAM-2) Console, 3.3(0.1) Copyright (c) 2004 by cisco Systems, Inc. WARNING! Default password has not been changed! root@localhost.cisco.com# root@localhost.cisco.com# upgrade ftp://host/pub/rmon/mp.1-1-0-1.bin.gz Downloading image... ftp://host/pub/rmon/mp.1-1-0-1.bin.gz (11065K) 11065K | 837.65K/s 11331153 bytes transferred in 13.21 sec (837.64k/sec) Uncompressing the image ... Verifying the image ... Applying the Maintenance image. This may take several minutes... Upgrade of Maintenance image completed successfully. root@hostname.cisco.com# exit Router# hw-module module 9 reset cf:1 Device BOOT variable for reset = cf:1 Warning: Device list is not verified. Proceed with reload of module? [confirm] % reset issued for module 9 Router# 02:27:19:%SNMP-5-MODULETRAP:Module 9 [Down] Trap 02:27:19:SP:The PC in slot 9 is shutting down. Please wait ... 02:27:36:SP:PC shutdown completed for module 9 02:27:36:%C6KPWR-SP-4-DISABLED:power to module in slot 9 set off (admin request) 02:27:39:SP:Resetting module 9 ... 02:27:39:%C6KPWR-SP-4-ENABLED:power to module in slot 9 set on 02:29:37:%SNMP-5-MODULETRAP:Module 9 [Up] Trap 02:29:37:%DIAG-SP-6-BYPASS:Module 9:Online Diagnostics is Bypassed 02:29:37:%OIR-SP-6-INSCARD:Card inserted in slot 9, interfaces are now online

Router#

# **Configuring Mini-RMON with Cisco IOS Software**

With Cisco IOS software, you must explicitly enable mini-RMON for each interface. To configure mini-RMON for each interface, enter the **rmon collection stats** *collection-control-index* **owner** *owner-string*. You must enter the *collection-control-index* and *owner-string* command values. You can also enable mini-RMON with the NAM Traffic Analyzer application using the **Setup** tab.

```
<u>Note</u>
```

The NAM only displays mini-RMON collections that are configured with an owner string of monitor.

This example shows how to configure mini-RMON on Fast Ethernet module 4, port 1 using control index 3000 and an owner string of monitor:

```
Router# config term
Router(config)# interface fast4/1
router(config-if)# rmon collection stats 3000 owner "monitor"
router(config-if)# end
```

# **Catalyst Operating System Software**

You can perform these administrative tasks on the NAM using the Catalyst operating system software:

- Logging in to the NAM with Catalyst Operating System Software, page 4-12
- Changing the NAM CLI Passwords with Catalyst Operating System Software, page 4-13
- Resetting the NAM with Catalyst Operating System Software, page 4-15
- Upgrading the NAM Software with Catalyst Operating System Software, page 4-16
- Configuring a Mini-RMON with Catalyst Operating System Software, page 4-20

You can administer the NAM by using NAM Traffic Analyzer. Refer to the User Guide for the Network Analysis Module NAM Traffic Analyzer Release 3.3 for more information.

You can perform these administrative tasks on the NAM:

- Add and remove NAM users and change passwords using either the CLI or NAM Traffic Analyzer.
- Recover passwords as superuser (but not change the passwords).
- Change local and remote (TACACS+ server) users and passwords by using NAM Traffic Analyzer. Refer to the NAM Traffic Analyzer application online help topic "User and System Administration" for information about user and password administration.

Table 4-3 describes the user administration tasks that you can perform using the CLI and NAM Traffic Analyzer.

| User Interface                     | Add Users                                                                                                    | Remove Users                                                                         | Set Password                     | <b>Recover Password</b>                                                                                                    |
|------------------------------------|----------------------------------------------------------------------------------------------------|--------------------------------------------------------------------------------------|----------------------------------|----------------------------------------------------------------------------------------------------|
| CLI                                | No                                                                                                    | No                                                                                   | Use the <b>password</b> command. | Reset the CLI password to<br>NAM default with CatOS<br>command: <b>clear module</b><br><b>password</b> <i>slot</i>          |
| Traffic Analyzer                   | Add the first user with the CLI when<br>starting the web server. Add all<br>subsequent users through the web GUI<br>for the local database or through<br>TACACS+ if the TACACS+ server is<br>used. Additionally, you can create web<br>users with the CLI <b>web-user</b> command. | Use the <b>no web-user</b><br>command or NAM<br>Traffic Analyzer to<br>remove users. |                                  |                                                                                                    |
| Traffic Analyzer<br>local database | Yes                                                                                                    | Yes                                                                                  | Yes                              | Contact the NAM<br>administrator to reset<br>through the GUI.<br>From the NAM CLI, use<br>the <b>rmwebusers</b><br>command. |
| Traffic Analyzer<br>TACACS+        | Yes                                                                                                    | Yes                                                                                  | Yes                              | Use a TACACS+ server,<br>or use the <b>ip http tacacs+</b><br><b>disable</b> command                                        |

#### Table 4-3 NAM User Administration

# Logging in to the NAM with Catalyst Operating System Software

There are two levels of access on the NAM, each with different privileges:

- Guest—Read-only CLI access (default password is guest)
- Root—Full read-write access (default password is cisco)

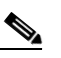

**Note** The root account uses the # prompt; the guest account uses the > prompt. The default root and guest passwords for the maintenance image is **cisco.** 

Table 4-4 shows the user levels and passwords for the NAM.

| Table 4-4 | NAM | Users | and | Passwords |
|-----------|-----|-------|-----|-----------|
|           |     |       |     |           |

| Application Image (located on the hard disk) |          | Maintenance Image (located on the compact flash) |          |  |
|----------------------------------------------|----------|--------------------------------------------------|----------|--|
| User                                         | Password | User                                             | Password |  |
| root                                         | root     | root                                             | cisco    |  |
| guest                                        | guest    | guest                                            | cisco    |  |

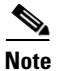

The guest account in the NAM maintenance image has all read and all write privileges.

When you boot into either the application image or the maintenance image and set up IP information, that information is synchronized between the images. If you change passwords, that information is not synchronized between the images and is not reflected on the unchanged image.

To log into the NAM, follow these steps:

**Step 1** Log into the switch using the Telnet connection or the console port connection.

Note

To make remote Telnet sessions, use the **exsession on** command. SSH also can be used to log into the NAM. You must install the crypto patch to use this feature. To enable SSH on the NAM, use the **exsession on ssh** command.

**Step 2** Establish a console session with the NAM at the CLI prompt, using the session command.

```
Console> (enable) session 4
Trying NAM-4...
Connected to NAM-4.
Escape character is '^]'.
Cisco Network Analysis Module (WS-SVC-NAM-1)
login:root
Password:
```

**Step 3** To log into the NAM, type **root** to log in as the root user or **guest** to log in as a guest user at the login prompt.

login: root

**Step 4** At the password prompt, enter the password for the account. The default password for the root account is root, and the default password for the guest account is guest.

Password:

After a successful login, the command-line prompt appears as follows:

Network Analysis Module (WS-SVC-NAM-1) Console, 3.3(0.1) Copyright (c) 2004 by Cisco Systems, Inc. WARNING! Default password has not been changed!

root@localhost#

### Changing the NAM CLI Passwords with Catalyst Operating System Software

You can use these methods to change and recover passwords:

• Use a Telnet connection to the NAM and CLI.

You can configure, change, and recover root and guest passwords:

- To change the password, use a Telnet connection to the NAM, and then use the password command to change the password.
- To recover the password, use the Telnet connection to the supervisor engine, and then use the clear module password module command.

- If you forget or lose the password, you can enter the **clear module** *password* command from the switch CLI to restore the password for the root account to root and the guest account to guest.
- To restore the NAM password to the factory-set defaults, enter this command in privileged mode:

Console> (enable) **clear module** password module

• Use NAM Traffic Analyzer on the local database.

You create the initial NAM Traffic Analyzer application user with the CLI. After starting NAM Traffic Analyzer, you can establish and edit additional user passwords. You use NAM Traffic Analyzer or the TACACS+ server to change passwords as follows:

- As the NAM Traffic Analyzer application administrator, you can reset passwords.
- If the administrator is unknown, you can use the CLI to remove the local web user database from the web database with the **rmwebusers** command.
- Use the instructions in the TACACS+ server documentation.

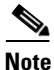

If the NAM maintenance image passwords are lost for the root or guest account, the maintenance image must be upgraded. After the upgrade, the passwords are set to the default. See Table 4-1 on page 4-2 or Table 4-4 on page 4-12.

If you have not changed the password from the factory-set default password, a warning message appears when you log into the NAM.

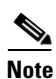

New passwords must be at least six characters in length and may include uppercase and lowercase letters, numbers, and punctuation marks.

To change a password, follow these steps while logged into the NAM as root:

**Step 1** Enter this command as follows:

root@localhost# password username

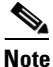

In NAM software release 2.2, the *username* argument is required.

To change the root password, make a Telnet connection to the NAM and then use the **password root** command.

To change the guest password, make a Telnet connection to the NAM and then use the **password guest** command.

**Step 2** Enter the new password as follows:

Changing password for user root New UNIX password:

**Step 3** Enter the new password again as follows:

Retype new UNIX password: passwd: all authentication tokens updated successfully This example shows how to set the password for the root account:

root@localhost# password root Changing password for user root New UNIX password: Retype new UNIX password: passwd: all authentication tokens updated successfully

If you forget or lose the password, you can enter the **clear module password** command from the CLI to restore the password for the root account to root and the guest account to guest.

### **Resetting the NAM with Catalyst Operating System Software**

If you cannot reach the NAM through the CLI or an external Telnet session, enter the **reset** *mod\_num boot\_string* command to reset and reboot the NAM. The reset process requires several minutes.

For Cisco IOS software, see the "Resetting the NAM with Cisco IOS Software" section on page 4-4.

To enable a full memory test, use the **set boot device** *bootseq mod#* **mem-test-full** command. This example shows how to do a full memory test:

```
Console (enable) set boot device cf:1 4 mem-test-full
Device BOOT variable = cf:1
Memory-test set to FULL
Warning:Device list is not verified but still set in the boot string.
```

```
Console> (enable) show boot device 4
Device BOOT variable = cf:1
Memory-test set to FULL
```

When you next reset the NAM, the full memory test runs.

This example shows how to reset the partial memory test:

```
Console> (enable) set boot device cf:1 4
Device BOOT variable = cf:1
Memory-test set to PARTIAL
Warning:Device list is not verified but still set in the boot string.
Console> (enable)
Console> (enable) show boot device 4
Device BOOT variable = cf:1
Memory-test set to PARTIAL
```

To reset the module and boot the NAM in the application image, use the **reset** *mod* **hdd:1** command from the Catalyst operating system CLI prompt.

The reset the module and boot the NAM in the maintenance image, use the **reset** *mod* **cf:1** command from the Catalyst operating system CLI prompt.

This example shows how to reset the NAM that is installed in slot 9:

Router# reset 9 hdd:1

```
Proceed with reload of module? [confirm] y % reset issued for module 9
```

Note

For the boot device, you can specify hdd:1 for the application image or cf:1 for the maintenance image.

```
Router#
00:26:55:%SNMP-5-MODULETRAP:Module 9 [Down] Trap
00:26:55:SP:The PC in slot 8 is shutting down. Please wait ...
```

This example shows how to reset the module to the maintenance image from the enable mode:

Console> (enable) reset mod\_num cf:1

This example shows how to reset the module to the NAM application image from the enable mode:

Console> (enable) reset mod\_num

This example shows how to reset the NAM that is installed in slot 4 from the CLI:

```
Console> (enable) reset 4
This command will reset module 4.
Unsaved configuration on module 4 will be lost
Do you want to continue (y/n) [n]? y
ResetPcBlade:start shutdown module 4
SendShutDownMsg - proc_id (1):shut down PC success.
Module 4 shut down in progress, please don't remove module until shutdown comple
ted.
Module 4 is online.
```

You can enable a full memory test when you use the **set boot device** *bootseq mod#* **mem-test-full** command. This option is disabled by default. This example shows how to do a full memory test:

```
Console (enable) set boot device cf:1 4 mem-test-full
Device BOOT variable = cf:1
Memory-test set to FULL
Warning:Device list is not verified but still set in the boot string.
```

```
Console> (enable) show boot device 4
Device BOOT variable = cf:1
Memory-test set to FULL
```

When you next reset the NAM, the full memory test runs. A full memory test takes more time to complete than a partial memory test.

This example shows how to reset the partial memory test:

```
Console> (enable) set boot device cf:1 4
Device BOOT variable = cf:1
Memory-test set to PARTIAL
Warning:Device list is not verified but still set in the boot string.
Console> (enable)
Console> (enable) show boot device 4
Device BOOT variable = cf:1
Memory-test set to PARTIAL
```

### Upgrading the NAM Software with Catalyst Operating System Software

You can upgrade both the application software and the maintenance software. To upgrade the application software, see the "Upgrading the NAM Application Software with Catalyst Operating System Software" section on page 4-17. To upgrade the maintenance software, see the "Upgrading the NAM Maintenance Software with Catalyst Operating System Software" section on page 4-18.

### Upgrading the NAM Application Software with Catalyst Operating System Software

To upgrade the NAM application software, follow these steps:

- **Step 1** Copy the NAM application software image to a directory accessible to FTP.
- **Step 2** Log into the switch through the console port or through a Telnet session.
- **Step 3** If the NAM is already running in the maintenance image, go to Step 4. If the NAM is not running in the maintenance image, enter this command in privileged mode:

Console> (enable) reset mod cf:1

- **Step 4** After the NAM is back online, establish a console session with the NAM and log into the root account.
- **Step 5** Upgrade the NAM application software by entering as follows:

root@localhost# upgrade ftp-url

where *ftp-url* is the FTP location and name of the NAM software image file

or

root@localhost# upgrade ftp-url --install

٩, Note

• The --install keyword clears and recreates all of the NAM partitions. This action is similar to restoring the factory-default state.

**Note** If the FTP server does not allow anonymous users, use the following syntax for the *ftp-url* value: ftp://user@host/absolute-path/filename. Enter your password when prompted.

- **Step 6** Follow the screen prompts during the upgrade.
- **Step 7** After completing the upgrade, log out of the maintenance image.
- **Step 8** Reset to the NAM application image as follows:

Console> (enable) reset mod

**Step 9** (Optional) Verify the initial configuration after the NAM comes back online by logging into the NAM root account as follows:

root@localhost# show ip root@localhost# show snmp

This example shows how to upgrade the NAM application software:

```
Console> (enable) reset 3 cf:1
This command will reset module 3.
Unsaved configuration on module 3 will be lost
Do you want to continue (y/n) [n]? y
ResetPcBlade:start shutdown module 3
2002 May 07 22:21:20 %SYS-5-MOD_RESET:Module 4 reset from Software
Console> (enable) 2002 May 07 22:24:41 %SYS-3-SUP_OSBOOTSTATUS:MP OS Boot Status
:finished booting
```

Router-sup2# session 3 The default escape character is Ctrl-^, then x.

Г

You can also type 'exit' at the remote prompt to end the session Trying 127.0.0.31 ... Open Cisco Maintenance image login: root Password: Maintenance image version: 2.1(0.7) root@localhost# upgrade ftp://pc1/pub/rmon/nam-app.3-3-0-15.bin.gz Downloading the image. This may take several minutes... ftp://pc1/pub/rmon/nam-app.3-3-0-15.bin.gz (58699K) /tmp/upgrade.gz 58699K | 6499.18K/ss 60108348 bytes transferred in 9.03 sec (6499.05k/sec) Upgrade file ftp://pc1/pub/rmon/nam-app.3-3-0-15.bin.gz is downloaded. Upgrading will wipe out the contents on the storage media. Do you want to proceed installing it [y|N]: **y** Proceeding with upgrade. Please do not interrupt.

If the upgrade is interrupted or fails, boot into Maintenance image again and restart upgrade.

Creating NAM application image file...

Initializing the application image partition. This process may take several minutes...

Applying the image, this process may take several minutes...

```
Performing post install, please wait...
Application image upgrade complete. You can boot the image now.
root@localhost#
```

#### Upgrading the NAM Maintenance Software with Catalyst Operating System Software

To upgrade the NAM maintenance software, follow these steps:

- **Step 1** Copy the NAM maintenance software image to a directory that is accessible to FTP.
- **Step 2** Log into the switch through the console port or through a Telnet session.
- **Step 3** If the NAM is running in the application image, go to Step 4. If the NAM is not running in the application image, enter this command in privileged mode:

Console> (enable) **reset** mod

- **Step 4** After the NAM is back online, establish a console session with the NAM and log into the root account.
- **Step 5** Upgrade the NAM maintenance software as follows:

root@localhost# upgrade ftp-url

where *ftp-url* is the FTP location and the name of the NAM software image file.

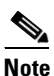

If the FTP server does not allow anonymous users, use the following syntax for the *ftp-url* value: ftp://user@host/absolute-path/filename. Enter your password when prompted.

- **Step 6** Follow the screen prompts during the upgrade.
- **Step 7** After completing the upgrade, log out of the NAM.
- Step 8 Boot into the maintenance image to reset the NAM maintenance software as follows: Console> (enable) reset mod cf:1
- **Step 9** (Optional) Verify the initial configuration after the NAM comes back online by logging into the NAM root account as follows:

```
root@localhost# show ip
root@localhost# show snmp
```

**Step 10** (Optional) Reboot into the application image as follows:

```
Console> (enable) reset mod
```

This example shows how to upgrade the NAM maintenance software:

```
Console> (enable) reset 4
This command will reset module 4.
Unsaved configuration on module 4 will be lost
Do you want to continue (y/n) [n]? y
ResetPcBlade:start shutdown module 4
SendShutDownMsg - proc_id (1):shut down PC success.
Module 4 shut down in progress, please don't remove module until shutdown completed.
Console> (enable) 2002 May 07 23:19:03 %SYS-5-MOD_OK:Module 4 is online
Console> (enable) session 4
Trying NAM-4...
Connected to NAM-4.
Escape character is '^]'.
Cisco Network Analysis Module (WS-SVC-NAM-2)
login: root
Password:
Cisco Network Analysis Module (WS-SVC-NAM-2) Console, 3.3(0.1)
Copyright (c) 2004 by cisco Systems, Inc.
WARNING! Default password has not been changed!
root@localhost.cisco.com#
root@localhost.cisco.com# upgrade ftp://host/pub/rmon/mp.1-1-0-1.bin.gz
Downloading image...
ftp://host/pub/rmon/mp.1-1-0-1.bin.gz (11065K)
                         11065K | 837.65K/s
11331153 bytes transferred in 13.21 sec (837.64k/sec)
Uncompressing the image ...
Verifying the image...
Applying the Maintenance image.
This may take several minutes...
Upgrade of Maintenance image completed successfully.
```

# **Configuring a Mini-RMON with Catalyst Operating System Software**

With Catalyst operating system software, you can enable mini-RMON. This example shows how to configure mini-RMON: Console> (enable) set snmp rmon enable

# **Operating-System-Independent NAM Administration**

The following section describes NAM administration that is not dependent on the switch operating system.

## Adding NAM Patch Software

To install a patch on the NAM, follow these steps:

| Step 1 | Log into the switch through the console port or through a Telnet session.                                                                                                    |  |  |  |  |
|--------|----------------------------------------------------------------------------------------------------|--|--|--|--|
| Step 2 | If the NAM is running in the application image, go to Step 4. If the NAM is in the maintenance imagenter this command in privileged mode:                                                                |  |  |  |  |
|        | For Cisco IOS software, enter as follows:                                                                                                    |  |  |  |  |
|        | Console> (enable) hw-module module_number reset                                                                                                    |  |  |  |  |
|        | For Catalyst operating system software, enter as follows:                                                                                                    |  |  |  |  |
|        | Console> (enable) reset mod hdd:1                                                                                                    |  |  |  |  |
| Step 3 | After the NAM is back online, establish a console session with the NAM, and then log into the root account.                                                                                              |  |  |  |  |
| Step 4 | Install the patch software to the NAM software as follows:                                                                                                    |  |  |  |  |
|        | root@localhost# <b>patch</b> ftp-url                                                                                                    |  |  |  |  |
|        | where <i>ftp-url</i> is the FTP location and the name of the NAM patch software image file.                                                                                                    |  |  |  |  |
|        |                                                                                                    |  |  |  |  |
|        | <b>Note</b> If the FTP server does not allow anonymous users, use the following syntax for the <i>ftp-url</i> value: ftp://user@host/ <i>absolute-path/filename</i> . Enter your password when prompted. |  |  |  |  |
| Step 5 | Follow the screen prompts during the patch application process.                                                                                                    |  |  |  |  |
| Step 6 | (Optional) Verify the initial configuration after the NAM comes back online by logging into the NAM root account as follows:                                                                             |  |  |  |  |

root@localhost# show ip root@localhost# show patches Note If the HTTP or the HTTP server are running, and you are running the NAM Traffic Analyzer web application, click on the About link in the GUI to display a list of installed patches. If nothing appears, no patches were installed.

This Catalyst operating system software example shows how to apply patch software:

```
Console> (enable) reset 3
This command will reset module 3.
Unsaved configuration on module 3 will be lost
Do you want to continue (y/n) [n]? y
ResetPcBlade:start shutdown module 4
SendShutDownMsg - proc_id (1):shut down PC success.
Module 3 shut down in progress, please don't remove module until shutdown completed.
Console> (enable) 2002 May 07 23:19:03 %SYS-5-MOD_OK:Module 3 is online
Router-sup2# session slot 3 processor 1
The default escape character is Ctrl-^, then x.
You can also type 'exit' at the remote prompt to end the session
Trying 127.0.0.31 ... Open
Cisco Network Analysis Module (WS-SVC-NAM-1)
login: root
Password:
Terminal type: vt100
Cisco Network Analysis Module (WS-SVC-NAM-1) Console, 3.3(0.15)
Copyright (c) 1999-2004 by cisco Systems, Inc.
WARNING! Default password has not been changed!
root@localhost# patch
ftp://guest@pc1/home/guest/patch_rpms/nam-app.3-3.cryptoK9.patch.1-0.bin
Proceeding with installation. Please do not interrupt.
If installation is interrupted, please try again.
Downloading nam-app.3-3.cryptoK9.patch.1-0.bin. Please wait...
Password for guest@pc1:
ftp://guest@pc1/home/guest/patch_rpms/nam-app.3-3.cryptoK9.patch.1-0.bin (1K)
                        1K | 114.28K/s
1891 bytes transferred in 0.02 sec (112.09k/sec)
Verifying nam-app.3-3.cryptoK9.patch.1-0.bin. Please wait...
Patch nam-app.3-3.cryptoK9.patch.1-0.bin verified.
Applying /usr/local/nam/patch/workdir/nam-app.3-3.cryptoK9.patch.1-0.bin. Please wait...
```

# Additional NAM Software Administrative Commands

Refer to the Catalyst 6500 Series and Cisco 7600 Series Network Analysis Module Command Reference for information on NAM commands available through the NAM CLI.

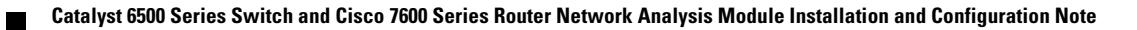